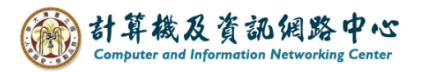

## Manage contacts folder

1. Click [Contacts]  $\rightarrow$  [Manage Contacts Folders].

| Outlook                 | Find | Someone           | ntacts 🗸 🔎           |       | <u>[]]</u> | Doptions |
|-------------------------|------|-------------------|----------------------|-------|------------|----------|
| 🚖 Mail                  | 8    | New Contact 📔 🎦 M | ove 🗙 Delete   📇 🏹   |       |            |          |
| Calendar                |      | File as 🔺         | E-Mail               | Phone | Title      | C        |
| Contacts                |      | A                 | b0900001@ntu.edu.tw  |       |            |          |
|                         |      | В                 | b0900002@ntu.edu.tw  |       |            |          |
| Sea Contacts            |      | С                 | b0900003@ntu.edu.tw  |       |            |          |
| 💵 test folder 🚽         |      | D                 | b09000004@ntu.edu.tw |       |            |          |
| Manage Contacts Folders |      | E                 | b09000005@ntu.edu.tw |       |            |          |
| <b>u</b> ,              |      | F                 | b0900006@ntu.edu.tw  |       |            |          |
|                         |      | G                 | b09000007@ntu.edu.tw |       |            |          |

2. You can create, rename, or delete contact folders in here.

| Outlook                 | Find Someone     Address Book     Image: Point Sign out                                                                                                    |
|-------------------------|----------------------------------------------------------------------------------------------------|
| 🚖 Mail                  | Close                                                                                                    |
| Calendar                | Create New Centert Felder                                                                                                    |
| Contacts                |                                                                                                    |
| Contacts                | Folder name: Create                                                                                                    |
| Manage Contacts Folders | Rename Contact Folder                                                                                                    |
|                         | Current name:     Choose contact folder to rename       New name:     Rename                                                                                                    |
|                         | Delete Folder                                                                                                    |
|                         | To delete a folder, select a folder below, and then click Delete. All contents of the folder, including sub-<br>folders, will be placed in the Deleted Items folder. If you delete a folder from the Deleted Items folder, all<br>contents of the folder, including sub-folders, will be permanently deleted. |
|                         | Folder name:     Choose folder to delete     V     Delete                                                                                                    |

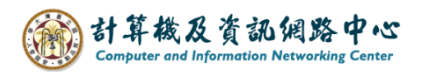

Create new contact folder :

1. Enter the folder name, click [Create].

| Create New Contact Folder |                 |         |        |  |
|---------------------------|-----------------|---------|--------|--|
| Create folder in:         | Sector Contacts | L F     |        |  |
| Folder name:              | example folder  | <b></b> | Create |  |

2. The folder was created successfully, and message will be displayed.

| Outlook                                                 | Find Someone Address Book                        |
|---------------------------------------------------------|--------------------------------------------------|
| 🚖 Mail                                                  | Close                                            |
| Calendar                                                | Folder example folder was created successfully.  |
| Contacts                                                | Create New Contact Folder                        |
| Contacts       ist test folder       ist example folder | Create folder in: S Contacts Folder name: Create |

Rename contact folder :

1. Select the folder, enter the [New name], click [Rename].

| Rename Contact Folder |                |   |        |  |  |
|-----------------------|----------------|---|--------|--|--|
| Current name:         | example folder | ~ |        |  |  |
| New name:             | rename folder  |   | Rename |  |  |

2. The folder was renamed successfully, and message will be displayed.

| Outlook                                                                | Find Someone Address Book V                                                         |  |
|------------------------------------------------------------------------|-------------------------------------------------------------------------------------|--|
| 🚖 Mail                                                                 | Close                                                                               |  |
| Calendar                                                               | The folder was successfully renamed to rename folder.                               |  |
| Set     Contacts       Set     test folder       Set     rename folder | Create New Contact Folder Create folder in: See Contacts Folder name: Create        |  |
| Manage Contacts Folders                                                | Rename Contact Folder                                                               |  |
|                                                                        | Current name:       Choose contact folder to rename          New name:       Rename |  |

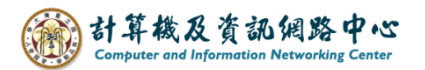

## Delete contacts folder :

1. Select contacts folder you want delete.

| Outlook                 | Find Someone                                                           | Address Book                                       | Doptions ?                                                                                 |
|-------------------------|------------------------------------------------------------------------|----------------------------------------------------|--------------------------------------------------------------------------------------------|
| 🗟 Mail                  | Close                                                                  | Choose folder to delete                            |                                                                                            |
| Calendar                | Create New Contact                                                     | Archive<br>Calendar<br>1. Birthdavs                |                                                                                            |
| Contacts                | Create folder in:                                                      | Contacts . example folder                          |                                                                                            |
| Contacts<br>test folder | Folder name:                                                           | Deleted Items                                      | Create                                                                                     |
| s example folder        | Rename Contact Fold                                                    |                                                    |                                                                                            |
| Manage Contacts Folders | Current name:<br>New name:                                             |                                                    | Rename                                                                                     |
|                         | Delete Folder                                                          | Drafts                                             |                                                                                            |
|                         | To delete a folder, s<br>folders, will be plac<br>contents of the fold | Inbox<br>Internal message<br>Journal<br>Junk Email | All contents of the folder, including<br>a folder from the Deleted Items fc<br>ly deleted. |
|                         | Folder name:                                                           | Notes  Choose folder to delete  V                  | Delete                                                                                     |

2. Click 【Delete】.

| Delete Folder                                                      |                                                                                                    |  |
|--------------------------------------------------------------------|----------------------------------------------------------------------------------------------------|--|
| To delete a folder,<br>folders, will be pla<br>contents of the fol | select a folder below, and then click Delete. All contents of the folder, including sub-<br>ed in the Deleted Items folder. If you delete a folder from the Deleted Items folder, all<br>der, including sub-folders, will be permanently deleted. |  |
| Folder name:                                                       | . example folder Delete                                                                                                    |  |

3. The folder was deleted successfully, and message will be displayed.

| Outlook                              | Find Someone Address Book                   | 🚺 📑 Options |
|--------------------------------------|---------------------------------------------|-------------|
| 🚖 Mail                               | Close                                       |             |
| Calendar                             | The folder was successfully deleted.        |             |
| Contacts                             | Create New Contact Folder                   |             |
| Contacts       set       test folder | Create folder in: See Contacts Folder name: | Create      |
| Manage Contacts Folders              |                                             |             |